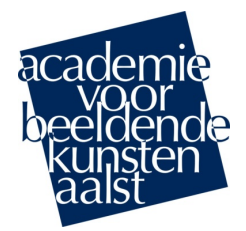

#### Beste ouder(s)

In deze brief vindt u alle gegevens i.v.m. Smartschool. Dit is het elektronisch leerplatform van onze school waar allerlei praktische info uitgewisseld wordt en waardoor we snel kunnen communiceren.

- Via *Planner* worden alle vakken en activiteiten van de klas én de individuele leerling ingepland.
- Via *Skore* kunnen de resultaten van taken toetsen, opdrachten, examens en mettertijd ook de rapporten geraadpleegd worden.
- Via Berichten krijgt u de recente info voor de komende activiteiten en afspraken.
- De belangrijke bijlages zijn ook terug te vinden op *Intradesk* bij Info voor leerlingen en ouders.

U krijgt nu ook toegang tot Smartschool via een *persoonlijk co-account*.

## Wat is zo'n co-account?

Het co-account is gekoppeld aan het Smartschoolaccount van de leerling. U logt in met **dezelfde** gebruikersnaam maar met een eigen wachtwoord!

U krijgt identiek dezelfde informatie te zien op Smartschool, zij het met enkele beperkingen. Zo is het berichtenverkeer en 'mijn documenten' strikt gescheiden!

## Hoe aanmelden?

Via **'Wachtwoord vergeten'**: je kan als ouder(s) zelf een wachtwoord opvragen op de aanmeldpagina van Smartschool. Werkwijze:

- 1 Surf naar de smartschoolomgeving van de school (zie onder).
- 2 Klik op het aanmeldscherm op de knop 'Wachtwoord vergeten'.
- 3 Vul de gebruikersnaam van de leerling en uw e-mailadres in.
- 4 Klik op 'Wachtwoord aanvragen'.

Op dat moment zal u per mail een link ontvangen waarmee u zelf een nieuw wachtwoord kan instellen. Merk op dat deze e-mail enkel verzonden wordt indien het e-mailadres dat u invult op de pagina 'wachtwoord vergeten' overeenkomt met het e-mailadres dat voor het co-account gekend is (zoals waarschijnlijk doorgegeven bij inschrijving – check ook uw spam-map).

## Jouw persoonlijke gegevens:

De link naar Smartschool: academiebk.smartschool.be Gebruiksnaam: familienaamvoornaam (zelfde gebruikersnaam) Wachtwoord: opvragen en aanpassen volgens de bovenstaande procedure

# Tips voor het gebruik van Smartschool

- Gebruikt bij voorkeur de meest recente versie van uw browser.
- Let erop dat u op het juiste Smartschoolplatform inlogt! Tik dus niet gewoon "Smartschool" in Google in. U vindt ook een link naar Smartschool op de homepage van de website van onze school: www.academiebk-aalst.be.
- Bent u uw wachtwoord vergeten? Vul dan de gebruikersnaam in op de inlogpagina van Smartschool en klik op "Wachtwoord vergeten?". Er wordt dan een nieuw wachtwoord verstuurd naar het e-mailadres dat u bij de eerste aanmelding verplicht dient in te vullen.
- Gelieve eraan te denken dat accounts en wachtwoorden <u>strikt persoonlijk</u> zijn. Log dus steeds in met uw eigen account.
- Kies een sterk wachtwoord bij de eerste aanmelding. Hou dit goed bij.
- Controleer Smartschool regelmatig voor updates over planning, brieven, lessen, taken, toetsen, berichten, enzovoort.
- Download zeker de handige Smartschool-app voor je Smartphone (via de App Store of Play Store).

Indien u bij het aanmelden problemen zou ondervinden, mail gerust naar ICT-coördinator: bendeneve@sabka.be.

Met vriendelijke groet Team Smartschoolbeheer